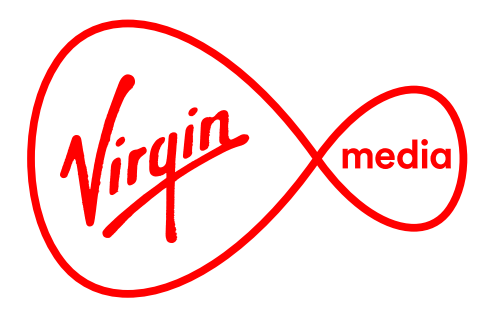

# Connected TV Applications for TiVo Weather

**Design Outline** 

16 Dec 2015

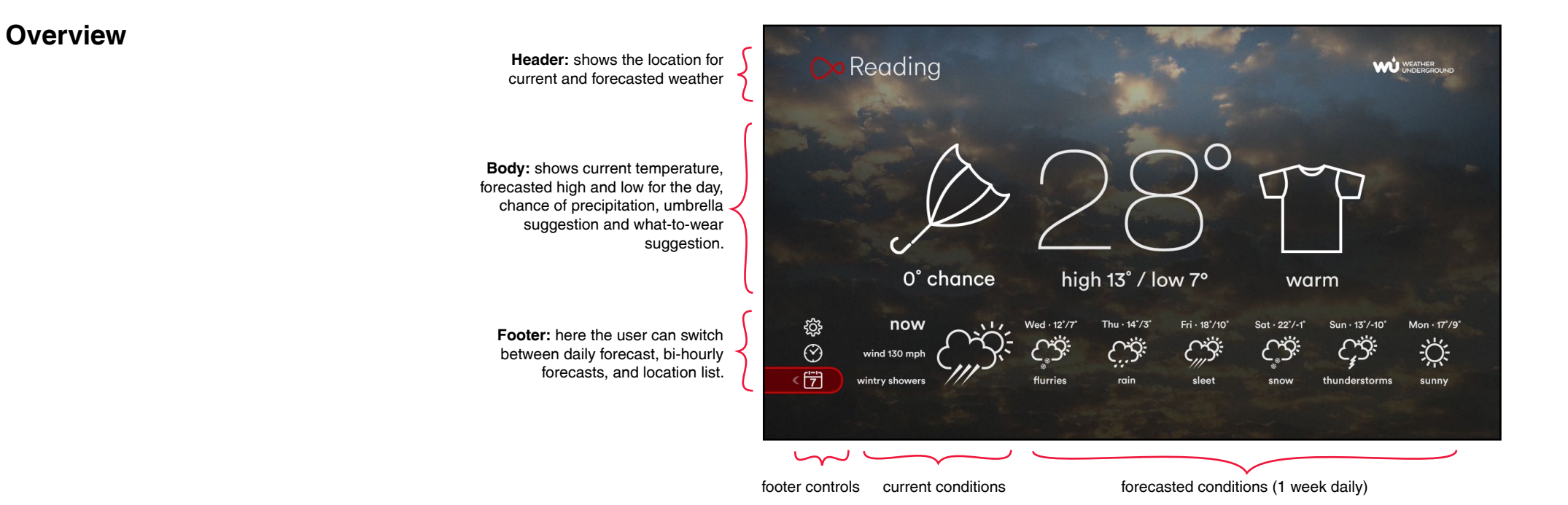

This app presents simple and relevant weather information with minimal interruption to TV viewing. It not only displays current and forecasted weather data but it also anticipates the 2 top guestions user's have when they are going outside ('Do I need to bring an umbrella?' and 'What should I wear?') and answers them with straighforward messages and icons.

has been designed so this can be done quickly without any typing of place names or post codes.

The long-term goal is for the app to appear over live TV, but until the tuner is available the background will show a still photo (possibly a looping video).

By default the app shows the weather for the location of the TiVo set top box and displays the daily forecast for the week across the footer. The user may switch locations manually. The UI

As with all current TiVo apps this app uses the standard loading screen, version messages, and standard TiVo sounds. See master ticket on Jira called "TiVo HTML5 shared components" at http://jcb-wb-p1:3080/jira/browse/TVAPPS-1254.

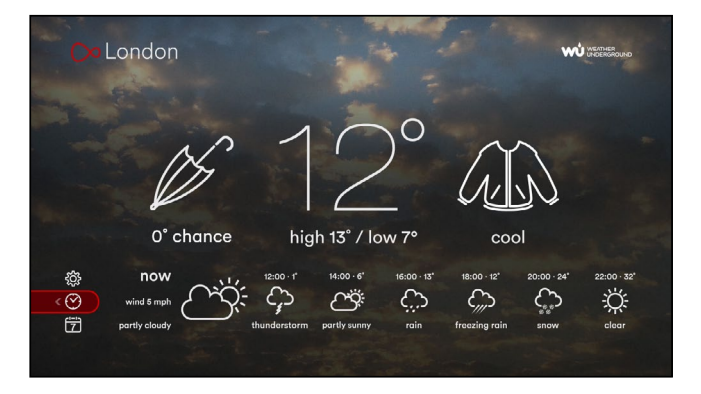

Footer showing 14 hour bi-hourly forcast. Starts from the next time period nearest to 2 hours in the future.

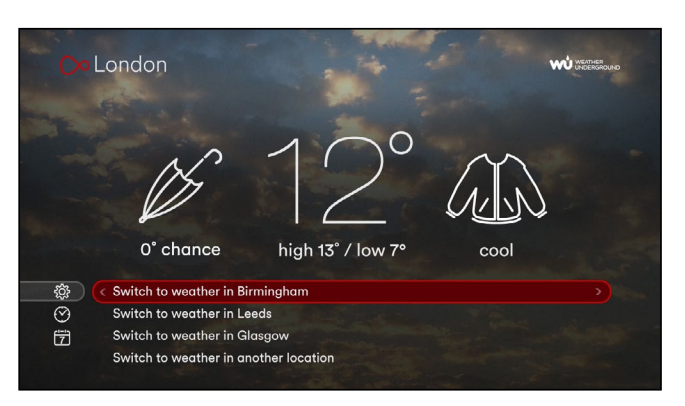

Footer showing location list. The first 3 slots are the the 3 most recent locations and the last selection allows the user to set a new one.

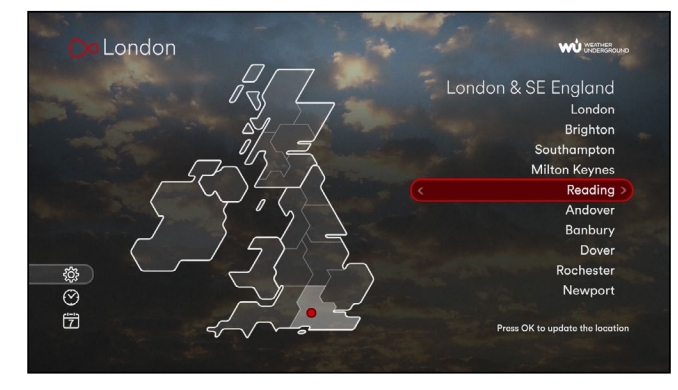

Footer showing location map. Users set a new location by selecting a region on the map and then a city on the right-hand list.

#### **Example User Journey 1**

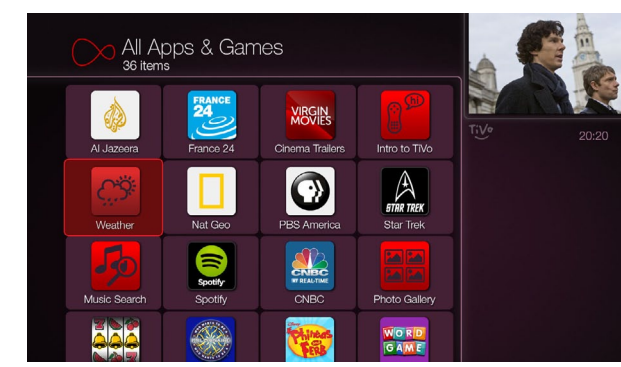

1. Apps & Games folder.

# **Example User Journey 2**

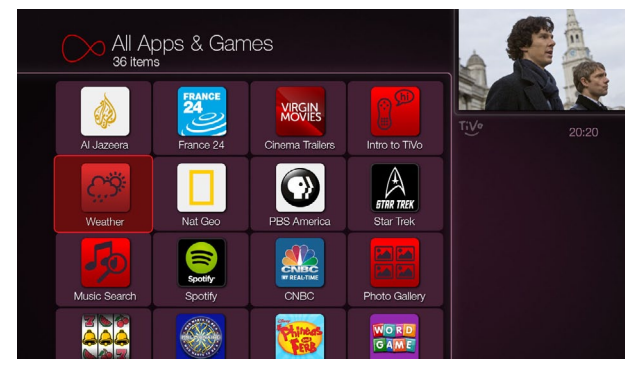

1. Apps & Games folder.

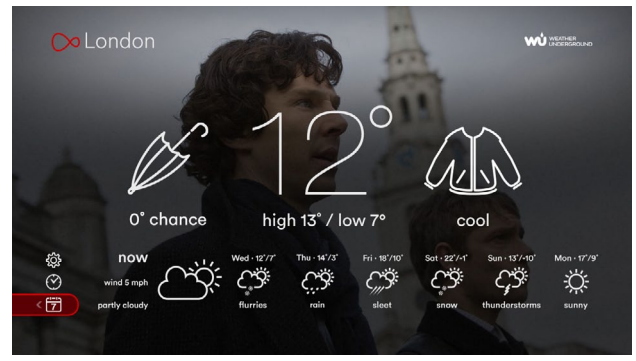

2. OK pressed. UI is overlaid on live TV.

# Launching and quiting (when live TV tuner is available)

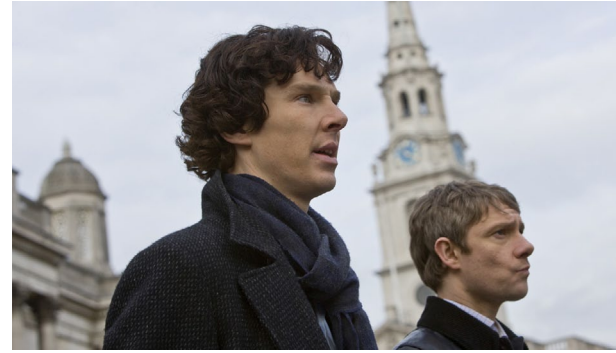

3. LEFT pressed. App quits. User returned to full screen live TV.

#### Checking the weather and changing location (before live TV tuner is available)

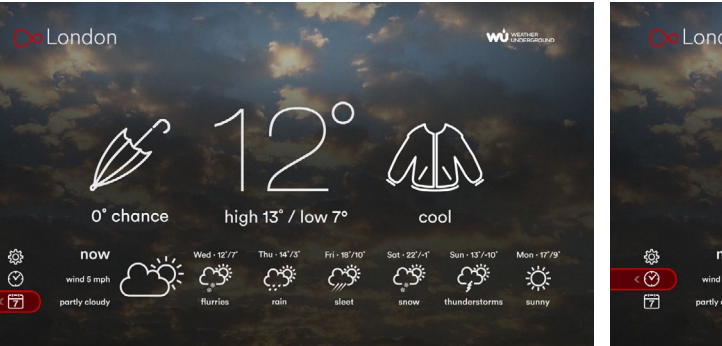

2. OK pressed. Background is a static picture (or perhaps a 3. UP pressed. Footer shows bi-hourly forecast. looping video?). On first launch weather is shown for STB's location. Weekly forecast shown across footer.

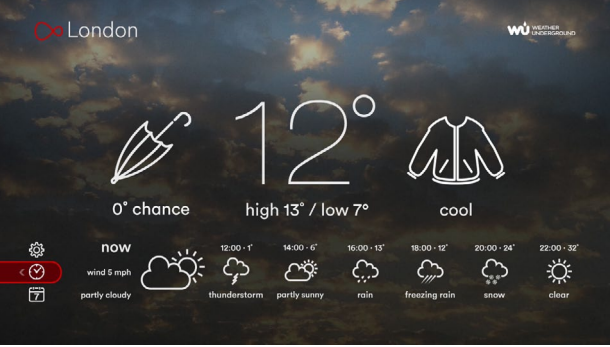

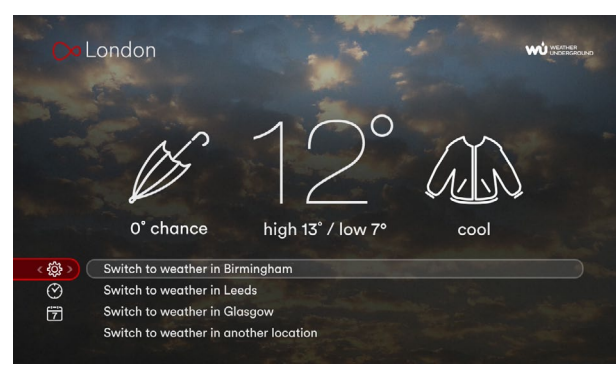

4. UP pressed. Recently selected locations are listed (fallback if 5. RIGHT pressed. empty = UK's next 3 largest cities).

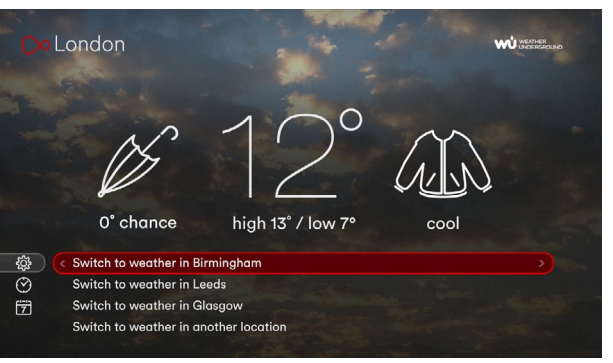

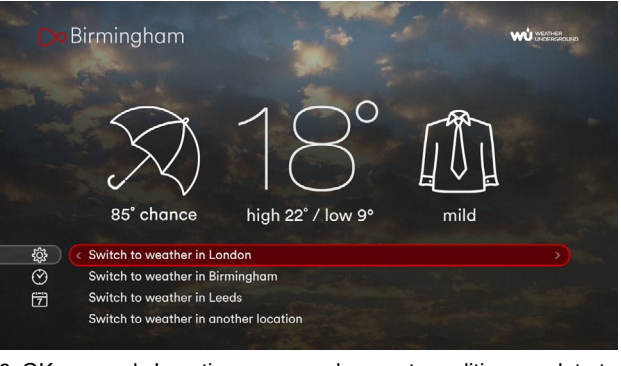

6. OK pressed. Location name and current conditions update to the new location.

#### **User Journey 2**

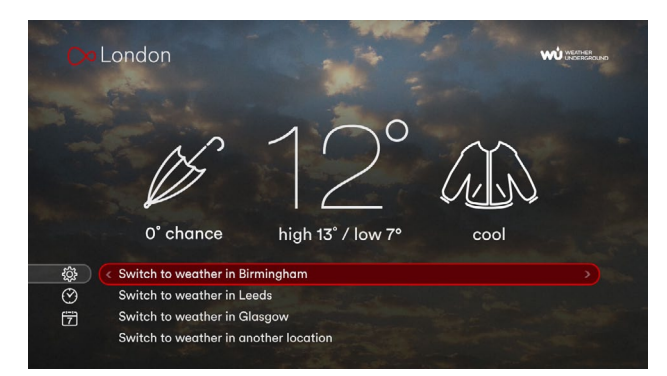

7. OK pressed again. Location switches back to first city.

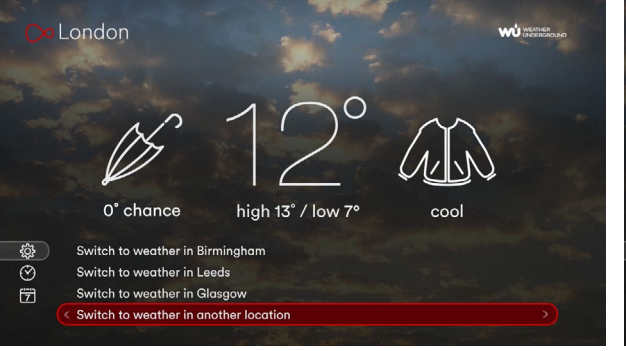

8. DOWN pressed 3 times. User decides to set a new location.

#### London WU WEATHER London & SE England London Brighton outhampton Milton Keynes Reading Andover Banbury Dover پې ک Rochester Newpor 7 Press OK to highlight the list of towns in this regio

9. OK pressed. Focus is on a region of the map that matches the current location, and forward ghosted highlight is on the current city (if on the list). Note the tooltip at lower right.

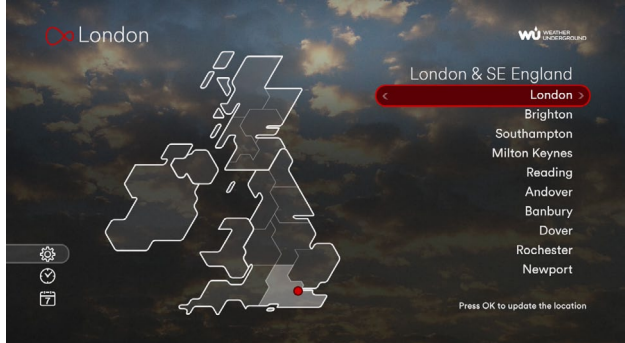

London & SE England London Brighton Milton Keynes Reading Andover Banbury Dover \$ \$ \$ Rochester Newport 7 s OK to update the loca

London

- 10. OK pressed. Focus moved to former ghosted highlight on 11. DOWN pressed 4 times. Note the location plot moving on the 12. OK pressed. Screen updates to new location and focus the list. Note tooltip change and ghosted highlight on the map on the current region.
  - map while going down the list.

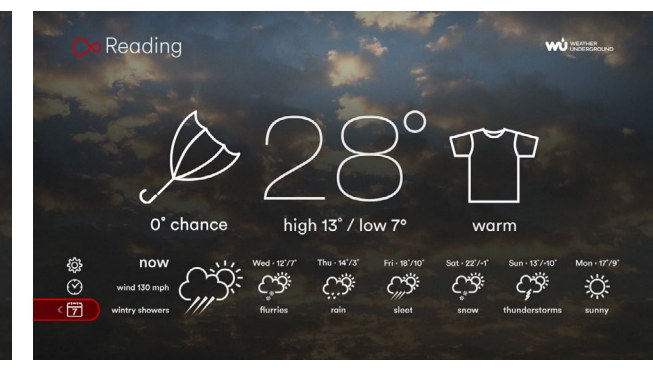

jumps to weekly forecast.

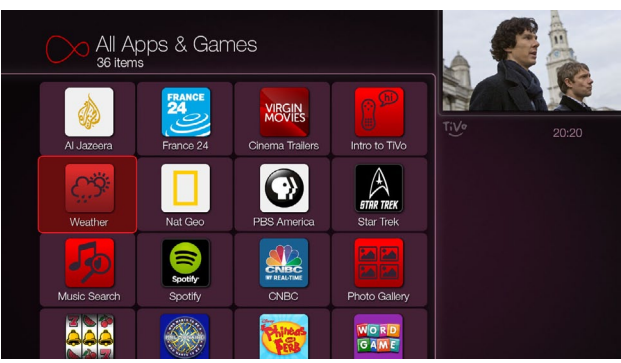

13. LEFT pressed. App quits and user is returned to launch point.

Checking the weather and changing location (before live TV tuner is available)

# **Top Weather Questions Icons**

Do I need an umbrella today?

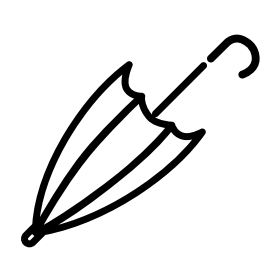

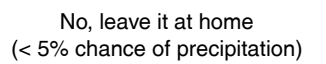

Yes, you'll need it (> 5% chance of precipitation)

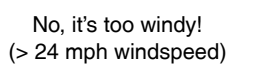

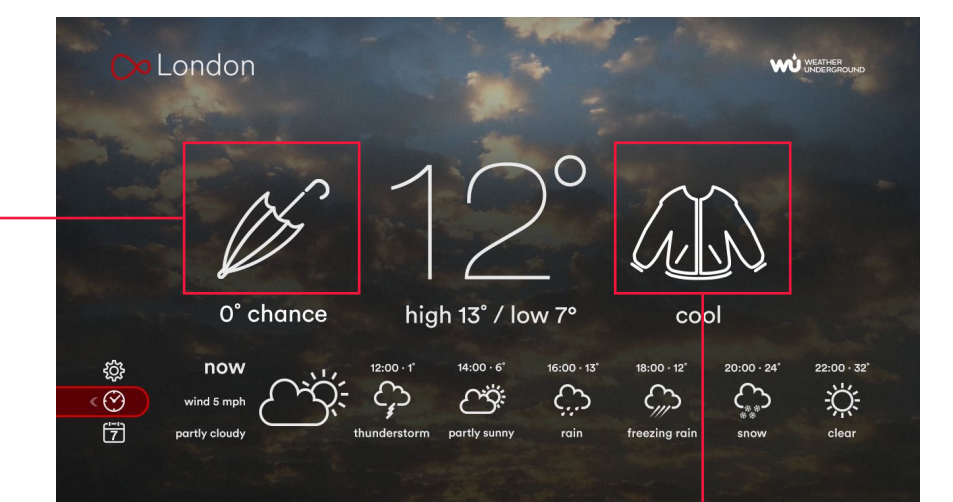

What do I wear today?

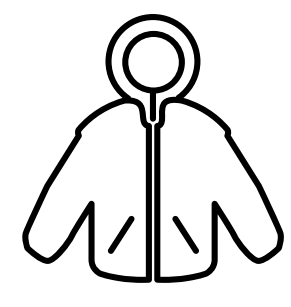

Very cold (feels like < 0°C)

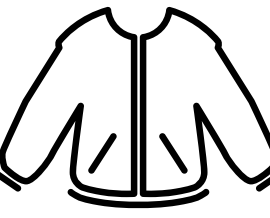

Cold (feels like 0-7°C)

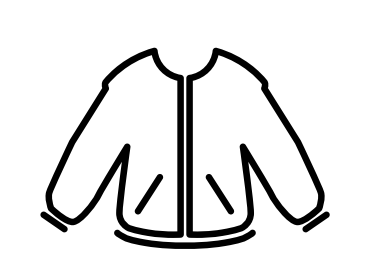

Cool (feels like 7-14°C)

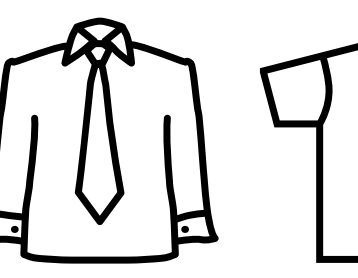

Mild (feels like 14-23°C)

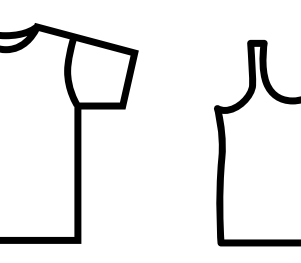

Warm

(feels like 23-28°C)

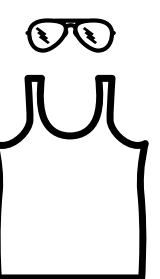

Hot (feels like 28-33°C)

#### Weather Icons

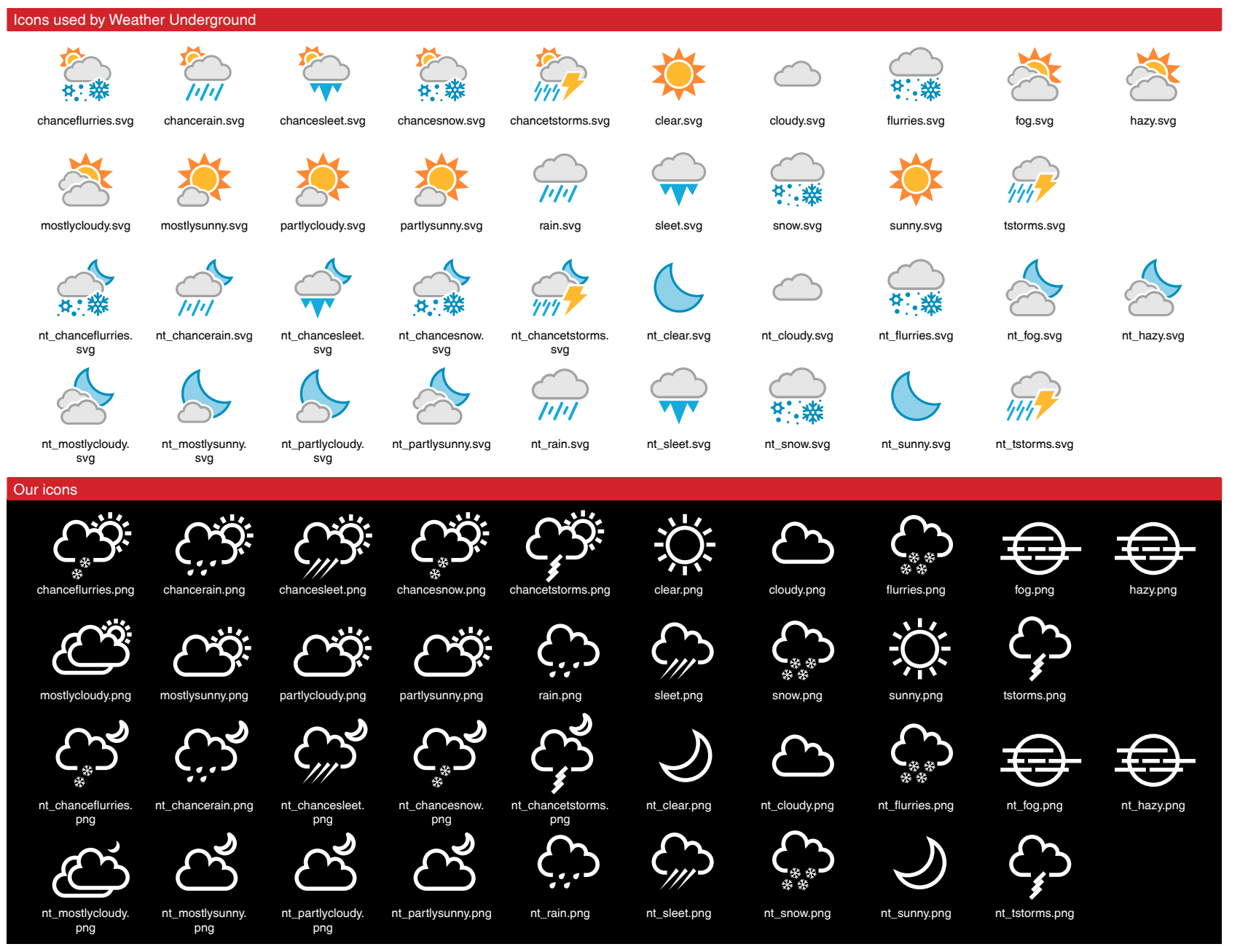

This weather app has it's own look and feel and therefore uses different iconongraphy than what's returned by the Weather Underground API.

Note: there are 2 icon sets, one for forecasted conditions (68 x 60 pixels) and one for current conditions (which look similar to the ones shown at left but larger (134 x 120 pixels) and with a thinner line weight. They are prefixed with 'lge\_' in their filenames. e.g. the weather icon 'nt\_clear.png' is used for a forecast and the larger 'lge\_nt\_ clear.png' is used for a current condition).

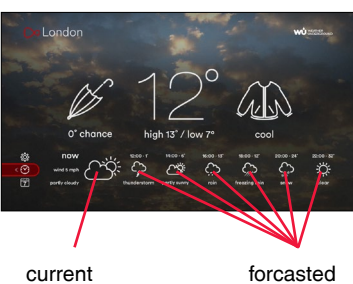

(134 x 120)

forcasted (68 x 60)

## **Weather Condition Phase Shorthands**

Because screen space is limited in the app the weather condition phrases must be translated to shorthand versions.

Note: Rows using square brackets are abbreviations for 3 weather condition phrases: for example "[Light/Heavy] Drizzle" means Light Drizzle, Heavy Drizzle, Drizzle.

#### **Current Conditions**

| phrase in Weather Underground API          | shorthands              | phrase in Weather Underground API           | shorthands            | phrase in Weather Underground API | shorthands    |
|--------------------------------------------|-------------------------|---------------------------------------------|-----------------------|-----------------------------------|---------------|
| [Light/Heavy] Drizzle                      | [light/heavy] drizzle   | [Light/Heavy] Snow Blowing Snow Mist        | [light/heavy] snow    | Chance of Flurries                | flurries      |
| [Light/Heavy] Rain                         | [light/heavy] rain      | [Light/Heavy] Ice Pellet Showers            | wintry showers        | Chance of Rain                    | rain          |
| [Light/Heavy] Snow                         | [light/heavy] snow      | [Light/Heavy] Hail Showers                  | [light/heavy] hail    | Chance Rain                       | rain          |
| [Light/Heavy] Snow Grains                  | [light/heavy] snow      | [Light/Heavy] Small Hail Showers            | [light/heavy] hail    | Chance of Freezing Rain           | freezing rain |
| [Light/Heavy] Ice Crystals                 | [light/heavy] ice       | [Light/Heavy] Thunderstorm                  | [light/heavy] storms  | Chance of Sleet                   | sleet         |
| [Light/Heavy] Ice Pellets                  | [light/heavy] ice       | [Light/Heavy] Thunderstorms and Rain        | [light/heavy] storms  | Chance of Snow                    | snow          |
| [Light/Heavy] Hail                         | [light/heavy] hail      | [Light/Heavy] Thunderstorms and Snow        | snow storms           | Chance of Thunderstorms           | thunderstorms |
| [Light/Heavy] Mist                         | [light/heavy] mist      | [Light/Heavy] Thunderstorms and Ice Pellets | wintry showers        | Chance of a Thunderstorm          | thunderstorm  |
| [Light/Heavy] Fog                          | [light/heavy] fog       | [Light/Heavy] Thunderstorms with Hail       | hail storms           | Clear                             | clear         |
| [Light/Heavy] Fog Patches                  | [light/heavy] fog       | [Light/Heavy] Thunderstorms with Small Hail | hail storms           | Cloudy                            | cloudy        |
| [Light/Heavy] Smoke                        | [light/heavy] smoke     | [Light/Heavy] Freezing Drizzle              | [light/heavy] drizzle | Flurries                          | flurries      |
| [Light/Heavy] Volcanic Ash                 | [light/heavy] ash       | [Light/Heavy] Freezing Rain                 | [light/heavy] rain    | Fog                               | fog           |
| [Light/Heavy] Widespread Dust              | [light/heavy] dust      | [Light/Heavy] Freezing Fog                  | [light/heavy] fog     | Haze                              | hazy          |
| [Light/Heavy] Sand                         | [light/heavy] sand      | Patches of Fog                              | patches of fog        | Mostly Cloudy                     | mostly cloudy |
| [Light/Heavy] Haze                         | [light/heavy] haze      | Shallow Fog                                 | shallow fog           | Mostly Sunny                      | mostly sunny  |
| [Light/Heavy] Spray                        | [light/heavy] spray     | Partial Fog                                 | partial fog           | Partly Cloudy                     | partly cloudy |
| [Light/Heavy] Dust Whirls                  | [light/heavy] dust      | Overcast                                    | overcast              | Partly Sunny                      | partly sunny  |
| [Light/Heavy] Sandstorm                    | [light/heavy] storm     | Clear                                       | clear                 | Freezing Rain                     | freezing rain |
| [Light/Heavy] Low Drifting Snow            | [light/heavy] snow      | Partly Cloudy                               | partly cloudy         | Rain                              | rain          |
| [Light/Heavy] Low Drifting Widespread Dust | [light/heavy] dust      | Mostly Cloudy                               | mostly cloudy         | Sleet                             | sleet         |
| [Light/Heavy] Low Drifting Sand            | [light/heavy] sand      | Scattered Clouds                            | partly cloudy         | Snow                              | snow          |
| [Light/Heavy] Blowing Snow                 | [light/heavy] snow      | Small Hail                                  | small hail            | Sunny                             | sunny         |
| [Light/Heavy] Blowing Widespread Dust      | [light/heavy] dust      | Squalls                                     | squalls               | Thunderstorms                     | thunderstorms |
| [Light/Heavy] Blowing Sand                 | [light/heavy] sand      | Funnel Cloud                                | funnel cloud          | Thunderstorm                      | thunderstorm  |
| [Light/Heavy] Rain Mist                    | [light/heavy] rain mist | Unknown Precipitation                       | unknown               | Unknown                           | unknown       |
| [Light/Heavy] Rain Showers                 | [light/heavy] rain      | Unknown                                     | unknown               | Overcast                          | overcast      |
| [Light/Heavy] Snow Showers                 | [light/heavy] snow      |                                             |                       | Scattered Clouds                  | partly cloudy |

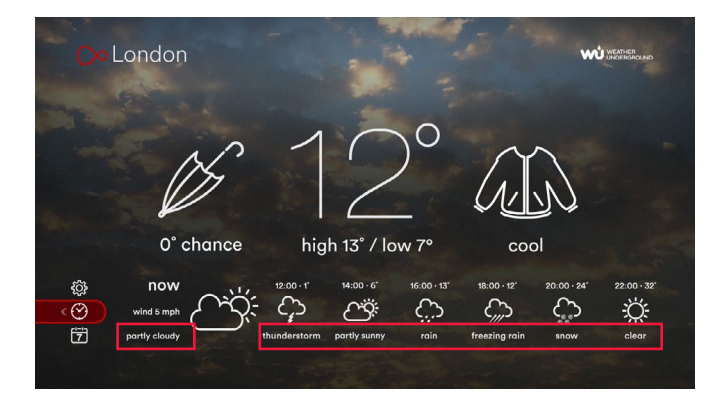

#### **Forcasted Conditions**

#### Setting a New Location

By default the app shows the weather at the user's set top box location, but some users may want to change this (because the user wants to see the weather forecast for a travel destination, for example). The app contains a shortlist of locations so that user can quickly change to another town in the UK without any typing on the remote control.

Once the user chooses to switch to a new location they first must select one of 15 regions by navigating a map (shown at right. These are the regions currently used by the Met Office). As they navigate around the map using the ARROW buttons the list on the right-hand side of the screen updates. If the current location is on one of the lists it will be marked with a forward ghosted hightlight, otherwise the first item on the list will show the forward ghosted hightlight, which indicates where the user will advance to next.

The user advances to the right-hand list by pressing OK. The current region now has a ghosted highlight and the location in focus on the list is plotted on the map with a red highlight. As the user arrows up and down the list the location updates on the map (plotted by a small red circle. See next page).

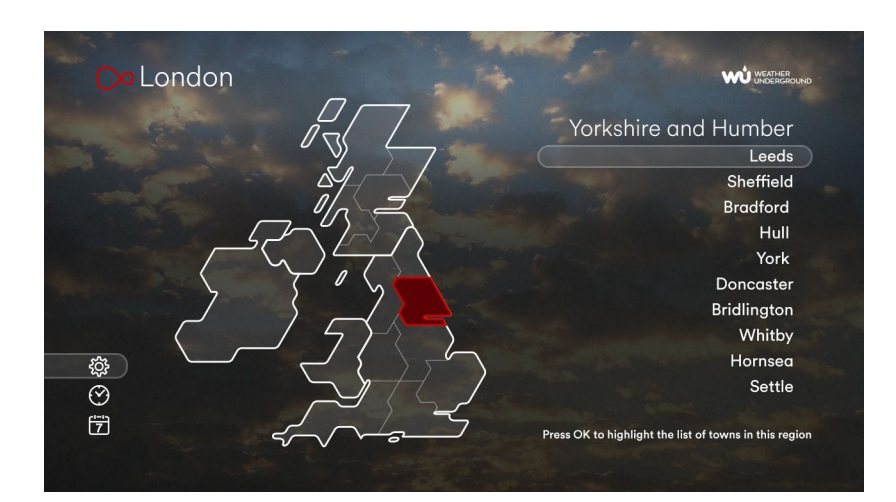

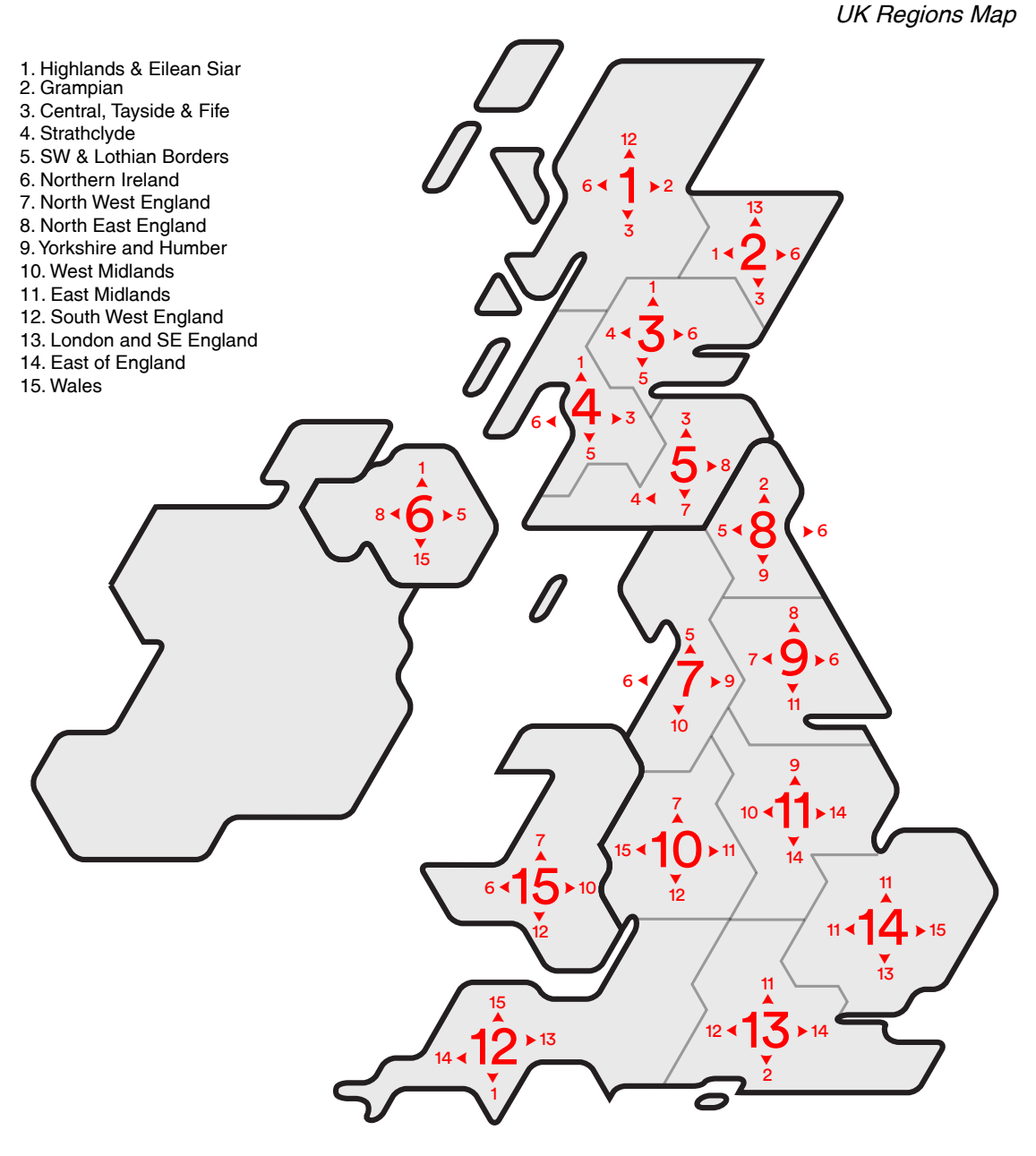

Key map showing which regions the user will navigate to if they press UP, DOWN, LEFT, or RIGHT from any region.

8

### Locations

Location plots of UK Town Shortlist

The table below shows the location names next to plotted co-ordinates on the 1280 x 720 TV screen (with the origin point at upper left).

UK regions were divided into a shortlist of towns chosen based on a combination of high population and wide geographical coverage.

| Town / City   | Х, Ү          | Town / City    |
|---------------|---------------|----------------|
| 1. Highlands  | & Eilean Siar | 5. SW & Lothia |
| Inverness     | 534, 182      | Edinburgh      |
| Fort William  | 481, 215      | Dumfries       |
| Stornoway     | 464, 121      | Bathgate       |
| Wick          | 565, 124      | Stranraer      |
| Portree       | 457, 171      | Peebles        |
| Ullapool      | 490, 148      | North Berwick  |
| Benbecula     | 413 159       | Jedburgh       |
| Airport       | 410, 100      | Kelso          |
| Lairg         | 524, 151      | Dalbeattie     |
| Durness       | 509, 116      | Duns           |
| Craig         | 492, 179      | 6. Northern    |
| 2. Gra        | mpian         | Belfast        |
| Aberdeen      | 591, 215      | Londonderry    |
| Fraserburgh   | 603, 181      | Newry          |
| Forres        | 547, 183      | Coleraine      |
| Stonehaven    | 586, 228      | Armagh         |
| Lossiemouth   | 560, 182      | Enniskillen    |
| Laurencekirk  | 575, 231      | Cookstown      |
| Huntly        | 573, 202      | Ballycastle    |
| Bantt         | 582, 184      | Castlewellan   |
| Braemar       | 553, 222      | Dungiven       |
| Aberlour      | 561, 198      | 7. North West  |
| 3. Central, 1 | ayside & Fife | Manchester     |
| Dundee        | 556, 260      | Liverpool      |
| Pertn         | 539, 262      | Blackpool      |
| Durahin       | 510, 274      | Chester        |
| Brechin       | 500, 245      | Southport      |
| Crieff        | 523, 259      | Carlisle       |
| Pitlochry     | 531, 239      | Kendal         |
| Dunkeid       | 535, 249      | Douglas        |
| Killin        | 505, 248      | Northwich      |
| Stratnyre     | 504, 259      | Nantwich       |
| 4. Stra       | thciyde       | 8. North East  |
| Glasgow       | 502, 293      | Newcastle      |
| Paisley       | 494, 292      | Middlesbrough  |
| Cumbernauld   | 509, 288      | Darlington     |
| Ayr           | 472, 312      | Durham         |
| Larkhall      | 509, 302      | Bishop         |
| Cumnock       | 491, 318      | Auckland       |
| Girvan        | 462, 328      | Morpeth        |
| Tarbert       | 458, 282      | Berwick        |
| Biggar        | 519.314       | Hexham         |
| Tiree         | 417 220       | Stanhope       |
| 1100          | 417,223       | Wooler         |

| Х, Ү         | Town / City    | Χ, Υ       | Town / City   | X, Y      |
|--------------|----------------|------------|---------------|-----------|
| nian Borders | 9. Yorkshire a | and Humber | 13. London ar | nd SE Eng |
| 546, 286     | Leeds          | 580, 436   | London        | 607, 5    |
| 513, 341     | Sheffield      | 577, 458   | Brighton      | 600, 6    |
| 530, 290     | Bradford       | 571, 435   | Southampton   | 547,6     |
| 458, 343     | Hull           | 619, 442   | Milton Keynes | 587, 5    |
| 542, 308     | York           | 597, 427   | Reading       | 574, 5    |
| 563, 286     | Doncaster      | 589, 454   | Oxford        | 566, 5    |
| 559, 309     | Bridlington    | 629, 424   | Andover       | 551, 5    |
| 553, 316     | Whitby         | 616, 407   | Banbury       | 562, 5    |
| 496, 343     | Hornsea        | 632, 437   | Dover         | 657, 6    |
| 565, 299     | Settle         | 554, 408   | Rochester     | 626, 6    |
| rn Ireland   | 10. West I     | Midlands   | 14. East o    | f England |
| 422, 345     | Birmingham     | 551, 510   | Luton         | 600, 5    |
| 378, 320     | Wolverhampton  | 543, 501   | Peterborough  | 615, 5    |
| 404.376      | Stoke on Trent | 545, 482   | Norwich       | 667.5     |
| 399, 315     | Coventry       | 569, 524   | lpswich       | 659.5     |
| 392, 361     | Solihull       | 556, 516   | Cambridge     | 615.5     |
| 358 348      | Worcester      | 535 525    | Colchester    | 645 5     |
| 391, 347     | Telford        | 532, 493   | Bury St       |           |
| 415 311      | Shrewsbury     | 516 489    | Edmunds       | 647, 8    |
| 423, 366     | Hereford       | 514 528    | Watford       | 599, 5    |
| 391 325      | Ludlow         | 516 509    | King's Lynn   | 638, 5    |
| est England  | 11. East M     | Aidlands   | Huntingdon    | 614, 5    |
| 545, 446     | Leicester      | 581.513    | 15. V         | Vales     |
| 514 449      | Nottingham     | 582 493    | Cardiff       | 481, 5    |
| 519 421      | Derby          | 569 493    | Swansea       | 452, 5    |
| 518 465      | Northampton    | 585,539    | Wrexham       | 501, 4    |
| 518 434      | Lincoln        | 605, 471   | Aberystwyth   | 451, 5    |
| 538 361      | Corby          | 597 525    | Newtown       | 486, 4    |
| 535, 300     | Boston         | 622 504    | Caernarfon    | 449.4     |
| 467 387      | Grantham       | 599 489    | Brecon        | 474, 5    |
| 537,461      | Skeaness       | 637, 486   | Pembroke      | 420, 5    |
| 533 471      | Louth          | 624 471    | Cardigan      | 424. 5    |
| et England   | 12 South We    | et England | Tregaron      | 454, 5    |
| 501 256      | Printol        |            |               |           |
| 504, 350     | Disto          | 101, 000   |               |           |
| 594, 383     | Plymouth       | 421,630    |               |           |
| 581, 384     | Exeter         | 448, 613   |               |           |
| 583, 368     | Swindon        | 541, 562   |               |           |
| 577.375      | Bournemouth    | 521, 628   |               |           |
| 500.040      | Bath           | 516, 578   |               |           |
| 580, 343     | Yeovil         | 503, 600   |               |           |
| 579, 310     | Barnstaple     | 427, 586   |               |           |
| 565, 353     | Camborne       | 372 629    |               |           |
| 566, 367     | Camolford      | 407 600    |               |           |
| 579, 322     | Camenoru       | 407,009    |               |           |

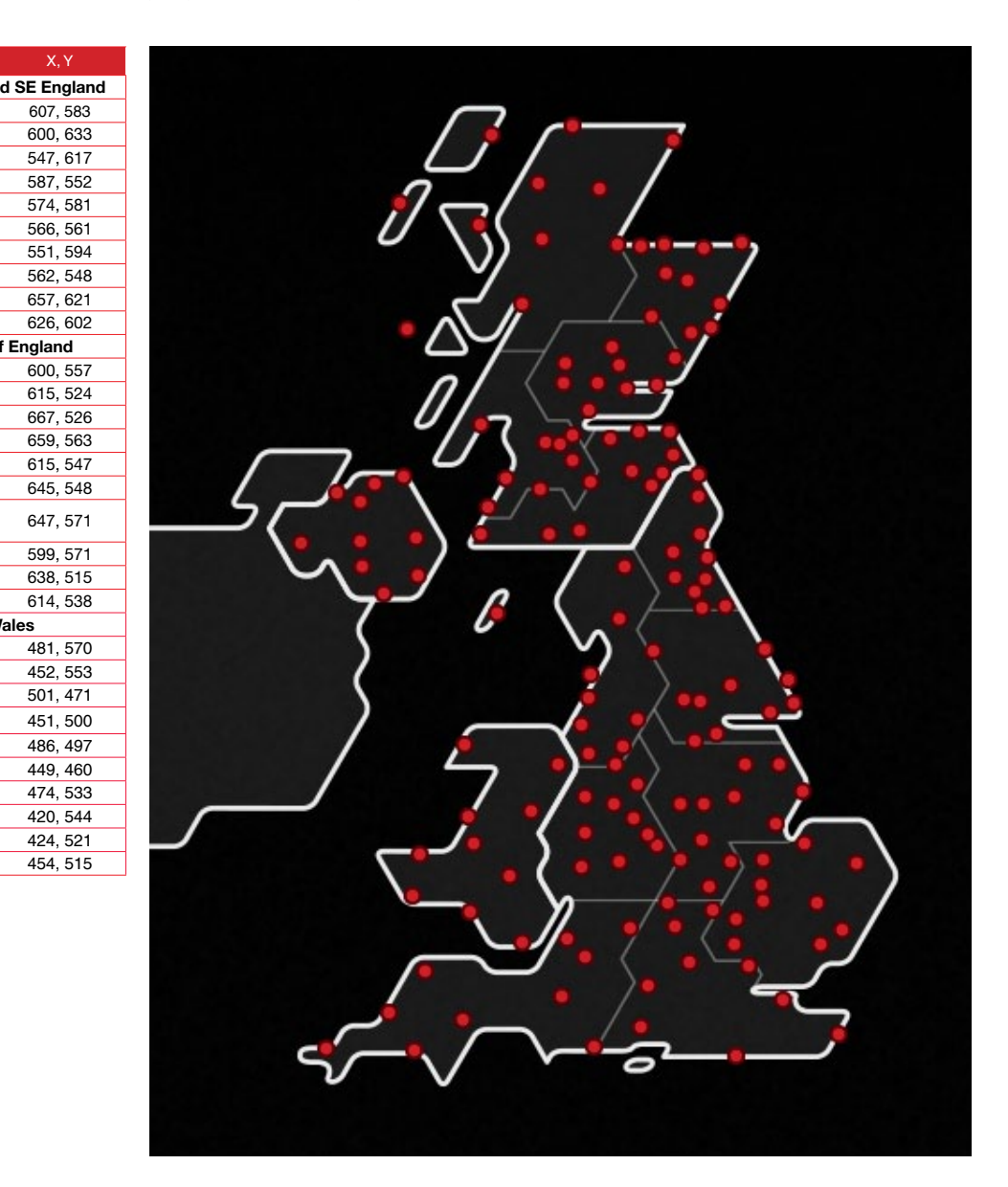

# Locations

Example of URL with query in **bold**: http://api.wunderground.com/api/[key]/forecast/geolookup/conditions/q/**zmw:00000.6.03246**.json

| Town/City                     | Query                    |  |  |
|-------------------------------|--------------------------|--|--|
| 1. Highlands 8                | Eilean Siar              |  |  |
| Inverness                     | zmw:00000.1.03059        |  |  |
| Fort William                  | zmw:00000.2.03041        |  |  |
| Stornoway                     | zmw:00000.1.03026        |  |  |
| Wick                          | zmw:00000.1.03075        |  |  |
| Portree                       | zmw:00000.2.03037        |  |  |
| Ullapool                      | zmw:00000.2.03031        |  |  |
| Benbecula (Balivanch) Airport | zmw:00000.1.03022        |  |  |
| Lairg                         | locid:UKXX1369;loctype:1 |  |  |
| Durness                       | locid:UKSC0882;loctype:1 |  |  |
| Craig                         | locid:UKXX5425;loctype:1 |  |  |
| 2. Gran                       | npian                    |  |  |
| Aberdeen                      | zmw:00000.1.03091        |  |  |
| Fraserburgh                   | zmw:00000.4.03094        |  |  |
| Forres                        | zmw:00000.8.03066        |  |  |
| Stonehaven                    | zmw:00000.5.03088        |  |  |
| Lossiemouth                   | zmw:00000.1.03068        |  |  |
| Laurencekirk                  | zmw:00000.3.03088        |  |  |
| Huntly                        | zmw:00000.4.03070        |  |  |
| Banff                         | zmw:00000.3.03094        |  |  |
| Braemar                       | locid:UKXX4931;loctype:1 |  |  |
| Aberlour                      | locid:UKXX0533;loctype:1 |  |  |
| 3. Central, Ta                | yside & Fife             |  |  |
| Dundee                        | zmw:00000.1.03163        |  |  |
| Perth                         | zmw:00000.1.03157        |  |  |
| Stirling                      | zmw:00000.15.03144       |  |  |
| Brechin                       | zmw:00000.2.03088        |  |  |
| Crieff                        | zmw:00000.9.03144        |  |  |
| Pitlochry                     | zmw:00000.2.03072        |  |  |
| Dunkeld                       | locid:UKXX0998;loctype:1 |  |  |
| Killin                        | locid:UKXX1465;loctype:1 |  |  |
| Strathyre                     | locid:UKSC0138;loctype:1 |  |  |
| 4. Strathclyde                |                          |  |  |
| Glasgow                       | zmw:00000.1.03140        |  |  |
| Paisley                       | zmw:00000.34.03140       |  |  |
| Cumbernauld                   | zmw:00000.3.03152        |  |  |
| Ayr                           | zmw:00000.5.03135        |  |  |
| Larkhall                      | zmw:00000.31.03152       |  |  |
| Cumnock                       | zmw:00000.4.03139        |  |  |
| Girvan                        | zmw:00000.8.03135        |  |  |
| Tarbert                       | zmw:00000.7.03120        |  |  |
| Biggar                        | zmw:00000.2.03155        |  |  |
| Tiree                         | zmw:00000.1.03100        |  |  |

|                           | Iown/City               | Query              |  |  |
|---------------------------|-------------------------|--------------------|--|--|
|                           | 5. SW & Lothian Borders |                    |  |  |
|                           | Edinburgh               | zmw:00000.25.03160 |  |  |
|                           | Dumfries                | zmw:00000.1.03154  |  |  |
|                           | Bathgate                | zmw:00000.9.03152  |  |  |
|                           | Stranraer               | zmw:00000.4.03130  |  |  |
|                           | Peebles                 | zmw:00000.11.03155 |  |  |
|                           | North Berwick           | zmw:00000.6.03174  |  |  |
|                           | Jedburgh                | zmw:00000.3.03176  |  |  |
|                           | Kelso                   | zmw:00000.7.03158  |  |  |
|                           | Dalbeattie              | zmw:00000.2.03154  |  |  |
|                           | Duns                    | zmw:00000.3.03158  |  |  |
|                           | 6. Northern             | 1 Ireland          |  |  |
|                           | Belfast                 | zmw:00000.1.03917  |  |  |
|                           | Londonderry             | zmw:00000.4.03906  |  |  |
|                           | Newry                   | zmw:00000.11.03923 |  |  |
|                           | Coleraine               | zmw:00000.5.03914  |  |  |
|                           | Armagh                  | zmw:00000.2.03923  |  |  |
|                           | Enniskillen             | zmw:00000.7.03903  |  |  |
|                           | Cookstown               | zmw:00000.3.03911  |  |  |
|                           | Ballycastle             | zmw:00000.2.03916  |  |  |
|                           | Castlewellan            | zmw:00000.4.03926  |  |  |
|                           | Dungiven                | zmw:00000.4.03908  |  |  |
|                           | 7. North Wes            | t England          |  |  |
|                           | Manchester              | zmw:00000.1.03334  |  |  |
|                           | Liverpool               | zmw:00000.1.03323  |  |  |
|                           | Blackpool               | zmw:00000.1.03318  |  |  |
|                           | Chester                 | zmw:00000.7.03321  |  |  |
|                           | Southport               | zmw:00000.19.03318 |  |  |
|                           | Carlisle                | zmw:00000.1.03220  |  |  |
|                           | Kendal                  | zmw:00000.3.03225  |  |  |
|                           | Douglas (Isle of Man)   | zmw:00000.7.03155  |  |  |
|                           | Northwich               | zmw:00000.39.03334 |  |  |
| Nantwich zmw:00000.17.033 |                         | zmw:00000.17.03338 |  |  |
|                           | 8. North East England   |                    |  |  |
|                           | Newcastle upon Tyne     | zmw:00000.6.03246  |  |  |
|                           | Middlesbrough           | zmw:00000.13.03263 |  |  |
|                           | Darlington              | zmw:00000.7.03263  |  |  |
|                           | Durham                  | zmw:00000.9.03242  |  |  |
|                           | Bishop Auckland         | zmw:00000.3.03242  |  |  |
| Morpeth                   |                         | zmw:00000.7.03243  |  |  |
|                           | Berwick-Upon-Tweed      | zmw:00000.1.03188  |  |  |
|                           | Hexham                  | zmw:00000.3.03235  |  |  |
|                           | Stanhope                | zmw:00000.4.03235  |  |  |
|                           | Wooler                  | zmw:00000.5.03188  |  |  |

| Town/City      | Query                   |
|----------------|-------------------------|
| 9. Yorks       | shire and Humber        |
| Leeds          | zmw:00000.1.03347       |
| Sheffield      | zmw:00000.34.03345      |
| Bradford       | zmw:00000.3.03344       |
| Hull           | zmw:00000.13.03384      |
| York           | zmw:00000.11.03266      |
| Doncaster      | zmw:00000.34.WEGCN      |
| Bridlington    | zmw:00000.1.03292       |
| Whitby         | zmw:00000.1.03282       |
| Hornsea        | zmw:00000.4.03293       |
| Settle         | zmw:00000.14.03339      |
| 10. \          | West Midlands           |
| Birmingham     | zmw:00000.1.03534       |
| Wolverhampton  | zmw:00000.3.03526       |
| Stoke-on-Trent | zmw:00000.25.03338      |
| Coventry       | zmw:00000.1.03541       |
| Solihull       | zmw:00000.14.03534      |
| Worcester      | zmw:00000.1.03526       |
| Telford        | locid:UKXX0305;loctype: |
| Shrewsbury     | zmw:00000.33.03414      |
| Hereford       | zmw:00000.5.03521       |
| Ludlow         | zmw:00000.5.03520       |
| 11.            | East Midlands           |
| Leicester      | zmw:00000.3.03453       |
| Nottingham     | zmw:00000.1.03354       |
| Derby          | zmw:00000.3.03418       |
| Northampton    | zmw:00000.15.03557      |
| Lincoln        | zmw:00000.7.03377       |
| Corby          | zmw:00000.9.03462       |
| Boston         | zmw:00000.6.03391       |
| Grantham       | zmw:00000.7.03372       |
| Skegness       | zmw:00000.6.03392       |
| Louth          | zmw:00000.13.03385      |
| 12. Sou        | uth West England        |
| Bristol        | zmw:00000.3.03724       |
| Plymouth       | zmw:00000.1.03827       |
| Exeter         | zmw:00000.1.03839       |
| Swindon        | zmw:00000.11.03644      |
| Bournemouth    | zmw:00000.1.03862       |
| Bath           | zmw:00000.2.03726       |
| Vasvil         | 200000.2.03720          |
|                | 2mw:00000.39.03853      |
| Barnstaple     | zmw:00000.3.03707       |
| Camborne       | zmw:00000.1.03808       |
| Camelford      | zmw:00000.3.03820       |

| Geo-lookup Queries |
|--------------------|
|                    |

| Town/City                 | Query                    |  |  |
|---------------------------|--------------------------|--|--|
| 13. London and SE England |                          |  |  |
| London                    | zmw:00000.1.03772        |  |  |
| Brighton                  | zmw:00000.1.WBRIG        |  |  |
| Southampton               | zmw:00000.1.03865        |  |  |
| Milton Keynes             | zmw:00000.12.03557       |  |  |
| Reading                   | zmw:00000.13.03763       |  |  |
| Oxford                    | zmw:00000.31.03658       |  |  |
| Andover                   | zmw:00000.9.03749        |  |  |
| Banbury                   | zmw:00000.10.03655       |  |  |
| Dover                     | locid:UKXX0042;loctype:1 |  |  |
| Rochester                 | zmw:00000.3.03784        |  |  |
| 14. East of               | England                  |  |  |
| Luton                     | zmw:00000.1.03673        |  |  |
| Peterborough              | zmw:00000.20.03462       |  |  |
| Norwich                   | zmw:00000.1.03492        |  |  |
| Ipswich                   | zmw:00000.18.03590       |  |  |
| Cambridge                 | zmw:00000.1.03571        |  |  |
| Colchester                | zmw:00000.7.03696        |  |  |
| Bury St Edmunds           | zmw:00000.3.03586        |  |  |
| Watford                   | zmw:00000.12.03670       |  |  |
| King's Lynn               | locid:UKXX0504;loctype:1 |  |  |
| Huntingdon                | zmw:00000.7.03566        |  |  |
| 15. Wa                    | ales                     |  |  |
| Cardiff                   | zmw:00000.1.03717        |  |  |
| Swansea                   | zmw:00000.3.03609        |  |  |
| Wrexham                   | locid:UKXX0821;loctype:1 |  |  |
| Aberystwyth               | zmw:00000.2.03501        |  |  |
| Newtown (powys)           | zmw:00000.8.03511        |  |  |
| Caernarfon                | zmw:00000.3.03308        |  |  |
| Brecon                    | zmw:00000.2.03507        |  |  |
| Pembroke                  | zmw:00000.9.03604        |  |  |
| Cardigan                  | locid:UKXX1510;loctype:1 |  |  |
| Tregaron                  | locid:UKWL0042;loctype:1 |  |  |